# WEBメールの アドレス管理について

A.T.WORKS at+link

# アドレス管理について

ログインまでの流れ

#### 管理画面へアクセス

| + Mtp://webmail.atworks.com.cn/ |                                 |
|---------------------------------|---------------------------------|
|                                 |                                 |
| 直接登录Webmail。機能追加のお知ら            | さ!当管理画面からWebmailに直接ログインできるようにない |
| A.T. Works Email 管理             |                                 |

Webブラウザ上で http://webmail.atworks.com.cn/ にアクセスします。

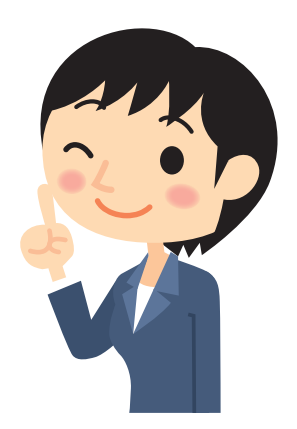

管理画面へアクセス

メイン画面のEmai AddressとPasswordに管理者から提供され たアドレスとパスワードを入力してログインします。 (その後、場合によっては3へスキップされます)

| user@atw | vorks.com.cn |         |
|----------|--------------|---------|
| assword  |              |         |
| •••••    | •            |         |
| Login    | Language:    | English |

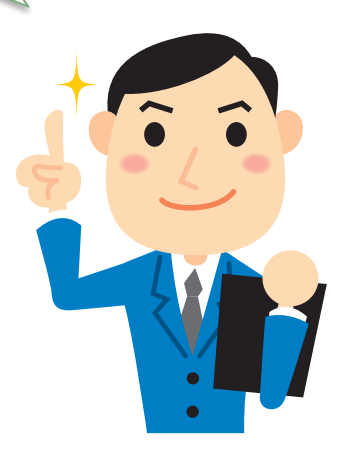

管理画面へアクセス

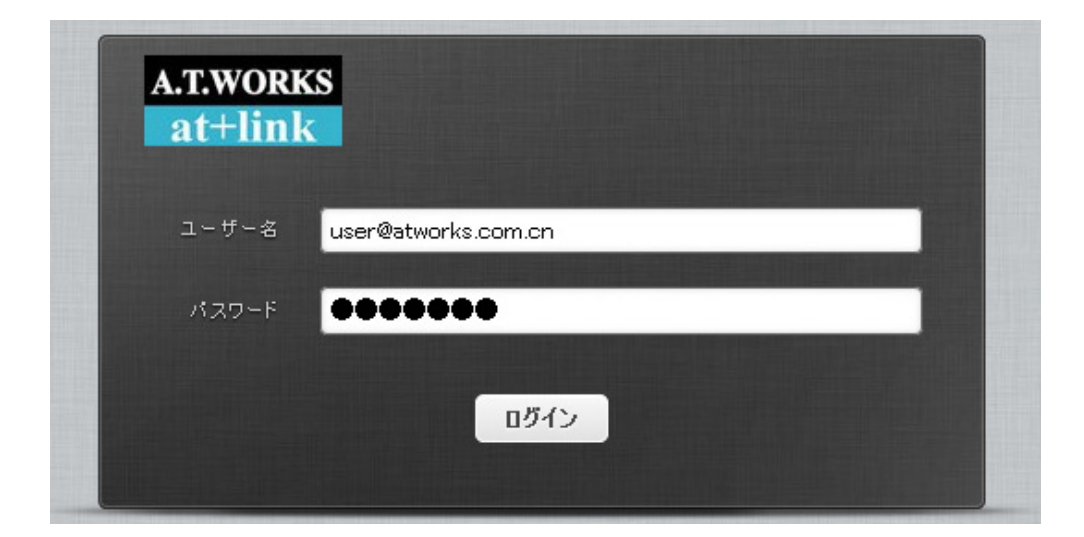

ユーザー名とパスワードを入力し、 ログインをクリックします。

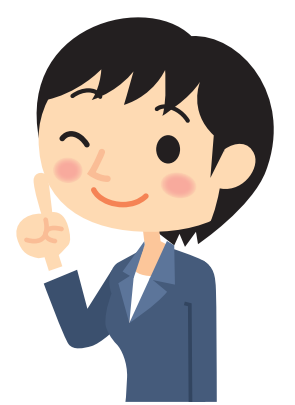

### アドレス管理について

アドレスの追加方法

#### アドレス追加

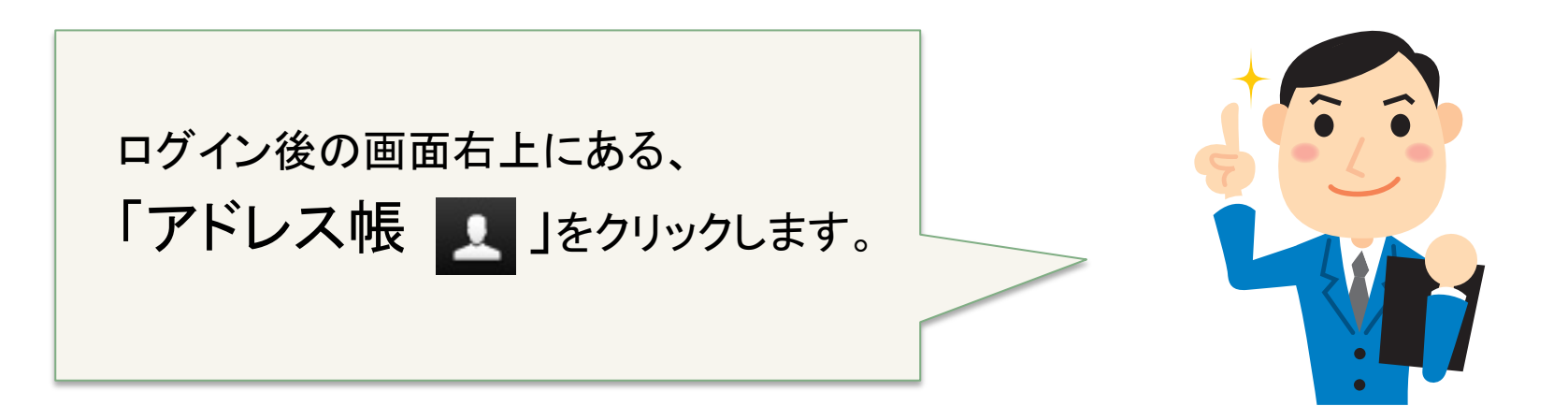

| A.T.WORKS<br>at+link                         |       |              |       |    | • ك 🛃   |
|----------------------------------------------|-------|--------------|-------|----|---------|
| ★ 本書の目前の目前の目前の目前の目前の目前の目前の目前の目前の目前の目前の目前の目前の | 222 - | ノー<br>マーク 読く | すべて   |    | 8       |
| 🛆 受信箱                                        | ᇦ→ 件名 |              | ★ 発信者 | 日付 | 大きさ 🎮 🖉 |
| 🥂 下書き                                        |       |              |       |    |         |
| 🙆 送信済み                                       |       |              |       |    |         |
| 100 迷惑メール                                    |       |              |       |    |         |
| 👕 こみ箱                                        |       |              |       |    |         |
| Archive                                      |       |              |       |    |         |

#### アドレス追加

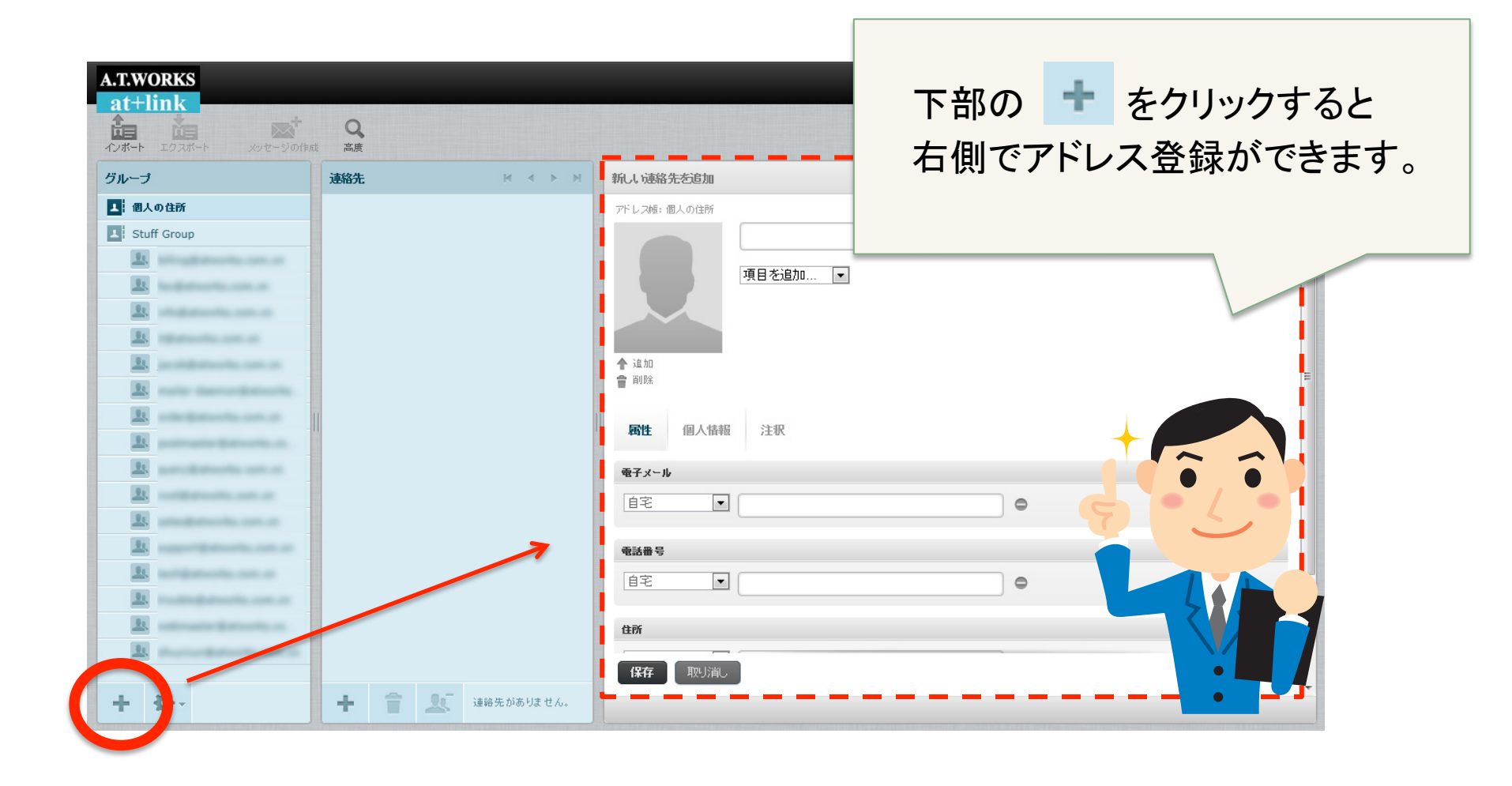

#### アドレス追加※注意事項※

| A.T.WORKS              |                                            |                | ب 🗱 🔽 🖾 |
|------------------------|--------------------------------------------|----------------|---------|
| 107#-F 107#-F x9t-90ft | Q. And And And And And And And And And And |                | Q Ø     |
| グループ                   | 連絡先 ドイトド                                   | 新しい連絡先を追加      | A       |
| ■ 個人の住所                |                                            | アドレス帳: 個人の住所   |         |
| Stuff Group            |                                            |                |         |
|                        |                                            | 項目を追加 💌        |         |
| <u></u>                |                                            |                |         |
| - It                   |                                            |                |         |
| -                      |                                            | م الفرار ( الم |         |
| E new terrestered      |                                            | 會削除            | E       |
| <u></u>                | 11                                         |                |         |
| <u>B</u>               |                                            | 四 橋住 個人情報 注釈   |         |
| <u></u>                |                                            | モ子メール          |         |
| <u>11</u>              |                                            |                |         |
| <u></u>                |                                            |                |         |
|                        |                                            | 電話量号           |         |
| <u></u>                |                                            |                |         |
|                        |                                            |                |         |
|                        |                                            |                |         |
| _                      |                                            | 保存 取り消し        |         |
| + \$-                  | + 音 上 遠給先がありません。                           |                | -       |

ー部ブラウザによっては機能しない部分がございます。 アドオン追加やセキュリティ管理についてはご利用ポリシーに 従って運用ください。

弊社ではユーザー様側のブラウザ機能上のサポートは行って おりませんのでご質問等はご容赦ください。

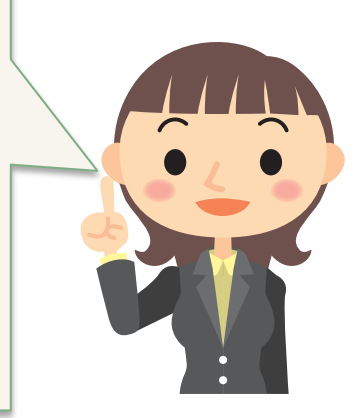

# アドレスのエキスポートとインポート

エキスポート方法

エキスポート方法

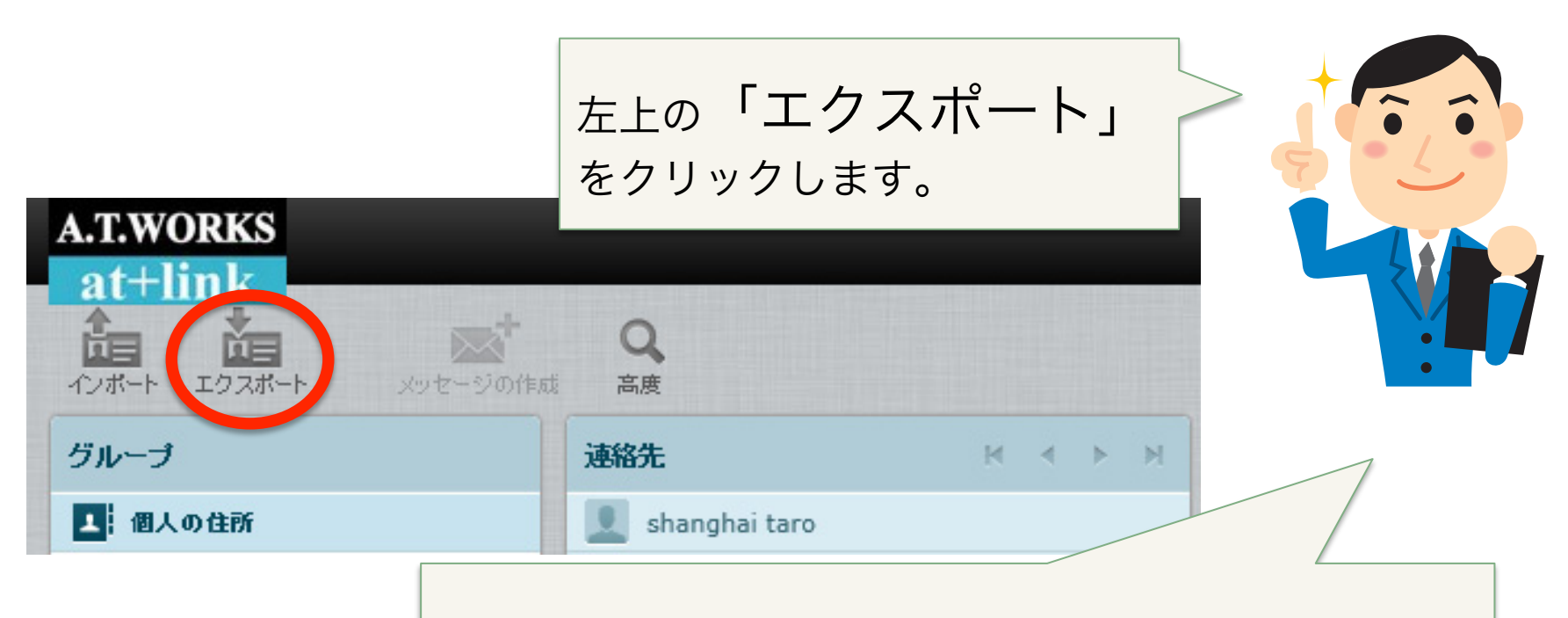

連絡先に入力された情報がある場合はエクスポートから vCard形式にて保存されます。 (拡張子.vcf形式にてダウンロードされます。)

# アドレスのエキスポートとインポート

インポート方法

インポート方法

左上の「**インポート」**を クリックします。

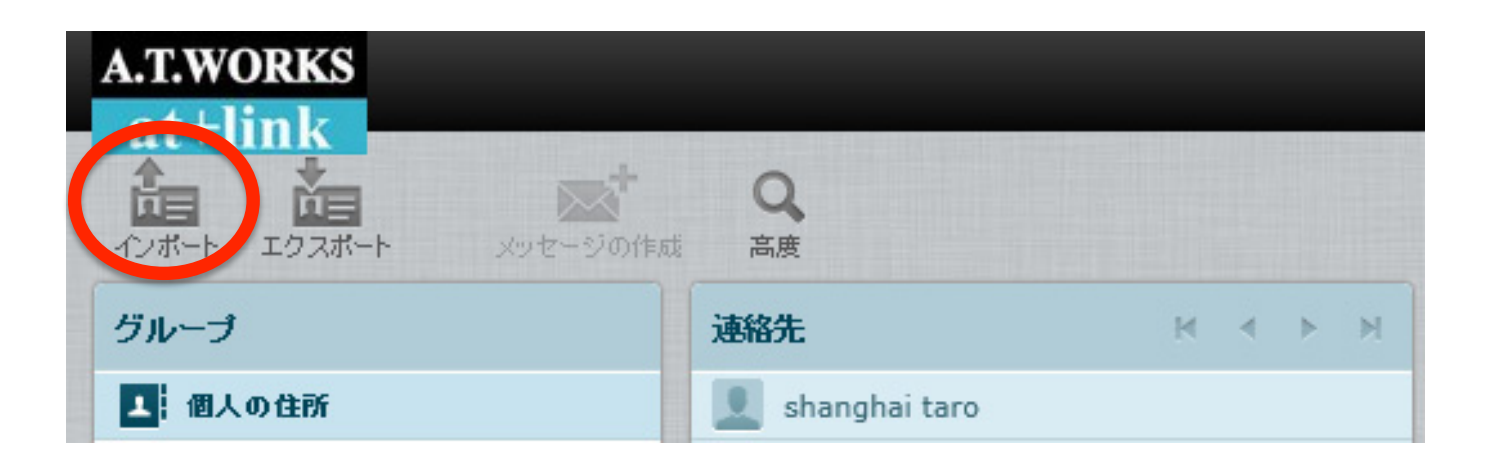

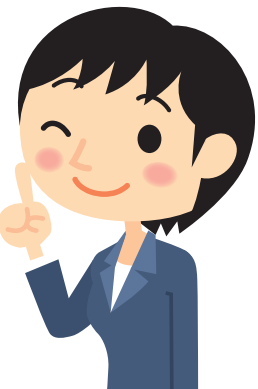

インポート方法

上記の画面が表示されるので、「参照」から.vcf形式の

ファイルを指定して「インポート」をクリックするとアップロード が可能です。(形式が違う場合はアップロードされません。)

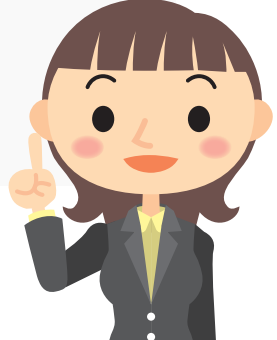

## インポート方法

| A.T.WORKS<br>at+link<br>連絡先のインポート                                                                      |   |
|----------------------------------------------------------------------------------------------------|---|
| 既存のアドレス帳の連絡先をアップロードできます。現在、vCard 形式からのインポートに対応しています。<br>インポートするファイル:<br>⑦現在のアドレス帳と置き換える<br>キャンセル インポート | • |
| 現在のアドレス帳と置き換える場合はチェックを付けることで<br>既存アドレス帳が置き換えられます。<br>チェックしない場合はそのままインポートされます。                          |   |

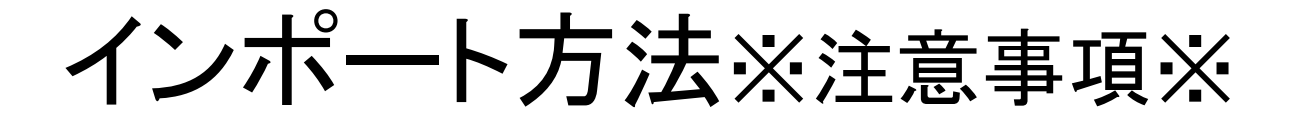

サーバー上のデータ保存及びバックアップは、ユーザー様の アカウント権限範囲でご利用ください。

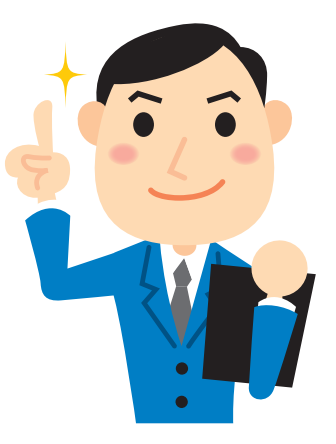